# Configuración de un Fabric Extender con Application Centric Infrastructure

## Contenido

Introducción Prerequisites Requirements Componentes Utilizados Configurar 1. Conecte un FEX al fabric de ACI Configuración con la GUI Verifique el FEX con la GUI Verifique en la CLI del switch Asociar un FEX a una hoja con la API REST 2. Configurar FEX HIF Verificar con la GUI Verificación Troubleshoot

### Introducción

Este documento describe cómo se puede configurar un Fabric Extender (FEX) con Application Centric Infrastructure (ACI) y cómo se pueden configurar las interfaces de host (HIF) en un FEX.

## Prerequisites

### Requirements

No hay requisitos específicos para este documento.

### **Componentes Utilizados**

La información de este documento se basa en la versión 1.1(3f) del software ACI.

The information in this document was created from the devices in a specific lab environment. All of the devices used in this document started with a cleared (default) configuration. Si tiene una red en vivo, asegúrese de entender el posible impacto de cualquier comando.

## Configurar

### 1. Conecte un FEX al fabric de ACI

Al momento de escribir este artículo:

- Se admite la conexión directa de un FEX a una hoja.
- Estos modelos FEX fueron compatibles: N2K-C2232PP-10GEN2K-C2232TM-E-10GEN2K-C2348UPQN2K-C2348TQN2K-C2332TQN2K-C2248TP-E-1GEN2K-C2248TP-1GEN2K-C2248PQ-10GEN2K-B22IBM-PN2K-B22DELL-P

Sin embargo, debido a que esta lista puede actualizarse con frecuencia, consulte las Notas de la versión del switch Nexus 9000 para su software ACI para obtener una lista precisa y actualizada.

Un FEX en ACI sólo se puede conectar a una sola hoja con uno o más puertos. Los puertos que conectan FEX a las hojas formarán parte de un canal de puerto.

En este ejemplo, se ha adjuntado un FEX a la hoja 1 de ACI en el puerto 1/17-18.

#### Configuración con la GUI

- 1. En la barra de menús superior, haga clic en **Fabric** y, a continuación, haga clic en **Access Policies**.
- 2. Seleccione Inicio rápido en el panel de navegación izquierdo y luego haga clic en el enlace Configurar una interfaz, PC y VPC como se muestra en la imagen.

| cisco                                                                                                    | SYSTEM | TENANTS                                                                                                    | FABRIC                                                                                                    | VM NETWORKING                                                                                                    | L4-L7 SERVICES                                                                                                    | ADMIN                                                                                                    | ρ                                                                                                    | welcome, admin v                                                                                   |
|----------------------------------------------------------------------------------------------------|--------|----------------------------------------------------------------------------------------------------|----------------------------------------------------------------------------------------------------|----------------------------------------------------------------------------------------------------|----------------------------------------------------------------------------------------------------|----------------------------------------------------------------------------------------------------|----------------------------------------------------------------------------------------------------|----------------------------------------------------------------------------------------------------|
|                                                                                                    |        |                                                                                                    |                                                                                                    | SS POLICIES                                                                                                    |                                                                                                    |                                                                                                    |                                                                                                    |                                                                                                    |
| CISCO Policies Quick Start Control Policies Control Policies Control Polic | 2 C    | HELP<br>Access poli<br>various hum<br>administrat<br>Access poli<br>controllers<br>COP or LAC<br>Using the C<br>Using the C | Icles govern the operation-<br>clone or protocols. Admini-<br>tors to select the pods, lead<br>and hypervisors, hosts, roo<br>CP, and features like month<br>configure an interface, PC,<br>apphy, such as CDP or LLI | of interfaces that provide extern<br>strators who have fabic admin<br>i switches, and interfaces to wit<br>ing interfaces that do not comn<br>laters, or fabric extenders (FEX)<br>oring or diagnostics.<br>, and VPC wizard link below, yo<br>DP policies, before launching I | ial access to the fabric. The<br>istrator privileges can creat<br>inch they will apply access<br>access policies enable co<br>Access policies enable co<br>u can apply a common tem<br>he wizard. You can also cre | system provides default access<br>is new access policies according<br>volicies.<br>Hacing interfaces connect to en<br>figuring port channels and vitu-<br>plate to a number of interfaces. V<br>ale the policies as you complete | policies. Access policies<br>to their requirements. The<br>ternal devices such as vi<br>al port channels, protocol<br>Ve recommended that you<br>the wizard. | enable configuring<br>te APIC enables<br>rtual machine<br>s such as LLDP,<br>u create the policies |
|                                                                                                    |        | Quick<br>Config<br>Config<br>Create<br>Config<br>Monito                                                                     | K start<br>ure in-band management<br>ure out-of-band managem<br><u>a CDP (or other) nterface</u><br>ure an interface, PC, and V<br>r access port statistics                                                           | access ent access<br><u>poky</u><br>PPC                                                                                                    |                                                                                                    | See Also<br>Physical Interface (Link Level)<br>CUDP<br>LLDP<br>LACP Member<br>SpAning Tree Interface<br>SPAN<br>On-demand Diagnostics<br>On-demand Diagnostics<br>Attachable Entity Profile<br>QoS<br>DHCP Reby                  |                                                                                                    |                                                                                                    |

3. Haga clic en el icono verde + tal y como se muestra en esta imagen.

|                                                                  |                                                 | ONFI              | GURE     | INTER                 | FACE,      | PC, AN   | ID VPC          |
|------------------------------------------------------------------|-------------------------------------------------|-------------------|----------|-----------------------|------------|----------|-----------------|
|                                                                  | VPC SWITCH PAIRS                                | CONFI             | GURED    | SWITCH                | INTERFA    | CES      |                 |
| VPC SWITCH PAIRS<br>* X<br>PCDOMANID - SWITCH A SWITCH B         | VPC SWITCH PAIRS                                | SWITCH<br>PROFILE | SWITCHES | INTERFACE<br>SELECTOR | INTERFACES | ТҮРЕ     | POLICY<br>GROUP |
| VPC SWITCH PAIRS<br>> ⊠<br>PCDOMAIN IDSWITCH & SWITCH B          | VPC SWITCH PAIRS                                |                   |          |                       |            |          |                 |
| VPC SWITCH PAIRS                                                 | VPC SWITCH PAIRS<br>VPC SWITCH A SWITCH B       |                   |          |                       |            |          |                 |
| VPC SWITCH PAIRS                                                 | VPC SWITCH PAIRS                                |                   |          |                       |            |          |                 |
| PC SWITCH PAIRS            ★ 区             vpc domain idswitch b | VPC SWITCH PAIRS<br>+ X<br>prodomain Idswitch b |                   |          |                       |            |          |                 |
| → 🔀<br>VPC DOMAIN ID — SWITCH A SWITCH B                         | + ⊠<br>PC DOMAIN ID — SWITCH A SWITCH B         | VPC S             | NITCH P  | AIRS                  |            |          |                 |
|                                                                  |                                                 | 🕂 🔟               | ID       | - Switch /            | λ.         | SWITCH B |                 |
|                                                                  |                                                 |                   |          |                       |            |          |                 |
|                                                                  |                                                 |                   |          |                       |            |          |                 |
|                                                                  |                                                 |                   |          |                       |            |          |                 |

4. Haga clic en el botón Avanzado y, en la sección Switches, haga clic en el pequeño + y seleccione la hoja en la que está conectado el FEX (en este caso, hoja 101) como se muestra en esta imagen.

| CONFIGUR        | e interfa       | CE, PC, A   | ND VP | C ()                                                                       |
|-----------------|-----------------|-------------|-------|----------------------------------------------------------------------------|
| CONFIGURE       | D SWITCH INTI   | ERFACES     |       | Select Switches To Configure Interfaces:   Quick                           |
| + 🗙             |                 |             |       | Switches:                                                                  |
| PROFILE SWITCHE | S SELECTOR INTE | RFACES TYPE | GROUP | Switch IDs     Switch Policy Group       101     v                         |
|                 |                 |             |       |                                                                            |
|                 |                 |             |       | Cursh Burffe View 101 leaf1 leaf                                           |
|                 |                 |             |       | Switch Prone Name:<br>Switch Type: 102 leaf2 leaf                          |
|                 |                 |             |       | Fexes: 🕁                                                                   |
|                 |                 |             |       | ID Switch Port(s) It Connects To                                           |
|                 |                 |             |       |                                                                            |
|                 |                 |             |       |                                                                            |
|                 |                 |             |       | Click '+' to configure switch interfaces                                   |
| VPC SWITCH      | PAIRS           |             |       |                                                                            |
| + ×             | 17 AINO         |             |       |                                                                            |
| VPC DOMAIN ID   | ÷ SWITCH A      | SWITCH B    |       |                                                                            |
|                 |                 |             |       | SAVE CANCEL                                                                |
|                 |                 |             |       |                                                                            |
|                 |                 |             |       |                                                                            |
|                 |                 |             |       | Switch ( Access Port Fabric Port ). Only the access ports can be selected. |
|                 |                 |             |       |                                                                            |
|                 |                 |             |       |                                                                            |

- 5. Complete estos pasos: En el campo Switch Profile Name (Nombre del perfil del switch), introduzca el nombre del perfil FEX (en este caso, fex101).En la sección FEX, introduzca la ID de FEX (será el número FEX) y la lista de puertos en la hoja que se conectan a ese FEX (1/17-18).Haga clic en Update (Actualizar).
- 6. Click Save.
- 7. Haga clic en Submit (Enviar).

| ONFIGURE    | D SWITCH INT  | ERFACES | Select Switches To Co | ofigure Interfaces: ③ Quick | Advanced                 |               |
|-------------|---------------|---------|-----------------------|-----------------------------|--------------------------|---------------|
|             |               |         | Switches              | * 🕱                         |                          |               |
| 005 ID INTI | REPACES ETTRE | ENCIP   |                       | Switch IDe                  | Switch Policy Group      |               |
| 305-302     |               |         |                       | 101                         |                          |               |
| 303-304     |               |         |                       |                             |                          |               |
| 182         |               |         |                       |                             |                          |               |
| 165         |               |         | Switch Profile Name   | fext01                      |                          |               |
| 204         |               |         | Sastrik Fund          | R AT DOM: 10 06 0           | No. Wa                   |               |
|             |               |         | - Ferry               | 8 6 F 6 6 F F               | via.                     |               |
|             |               |         | Parts.                | *                           |                          | _             |
|             |               |         | -                     | 10                          | A lower                  |               |
|             |               |         |                       | 10                          | (A.1615.38               |               |
|             |               |         |                       | UPDA                        | TE CANCEL                |               |
|             |               |         |                       |                             |                          |               |
|             |               |         |                       |                             | Click 's' to cor         | figure metals |
|             |               |         |                       |                             | 1 interfaces             |               |
| DC SMITCH   | DAIDE         |         |                       |                             |                          |               |
| PC SWITCH   | 1 PAIN3       |         |                       |                             | 0.0.0.0.0                |               |
|             | 100000        |         |                       |                             |                          |               |
| DOWNS D     | - 580108.1    | 402     |                       |                             | لريا لريا لريا لريا لريا |               |
| A           | 17.1          | 116     |                       |                             |                          | SAVE CAN      |

8. Su FEX está ahora conectado al fabric.

#### Verifique el FEX con la GUI

1. En la barra de menús superior, haga clic en **Fabric** y, a continuación, haga clic en **Access Policies**.

2. En el panel de navegación izquierdo, verá **Políticas de switch > Perfiles**, el nombre del FEX que utilizó en el Paso 3. y un Perfil de interfaz asociado con el mismo nombre y la **cadena if\_selector** anexada.

|                                                                                                    |                            | CCESS POLICIES                                   |                                                                   |              |
|----------------------------------------------------------------------------------------------------|----------------------------|--------------------------------------------------|-------------------------------------------------------------------|--------------|
| Policies 🧧 🖸                                                                                                    | Switch Profile -           | fex101                                           |                                                                   |              |
| Cuick Start                                                                                                    |                            |                                                  |                                                                   | -            |
| Switch Policies                                                                                                    | Annual Contract            |                                                  |                                                                   | POL          |
| E for Policies                                                                                                    | 0 +                        |                                                  |                                                                   |              |
| 🔣 💼 Policy Groups                                                                                                    |                            |                                                  |                                                                   |              |
| En Profiles                                                                                                    | PROPERTIES                 |                                                  |                                                                   |              |
| Leaf1                                                                                                    | Name:                      | fex101                                           |                                                                   |              |
| Leaf1-2                                                                                                    | Description:               | GUI Interface Selector Generated Profile: fex101 |                                                                   |              |
| 🔲 Leaf2                                                                                                    |                            |                                                  |                                                                   |              |
| Leaf3                                                                                                    |                            |                                                  |                                                                   |              |
| 📃 Leaf3-4                                                                                                    | Switch Selectors:          |                                                  |                                                                   |              |
| Contra Contra Co |                            | - NAME                                           | BLOCKS                                                            | POLICY GROUP |
| fex101                                                                                                    |                            | fav101 relator 1                                 | 101                                                               |              |
| Rodure Pancies                                                                                                    |                            |                                                  |                                                                   |              |
| Interface Policies                                                                                                    |                            |                                                  |                                                                   |              |
| Call Policies                                                                                                    |                            |                                                  |                                                                   |              |
| Policy Groups                                                                                                    |                            |                                                  |                                                                   |              |
| Profiles                                                                                                    |                            |                                                  |                                                                   |              |
|                                                                                                    | Associated Interface       |                                                  |                                                                   |              |
|                                                                                                    | Selector Profiles:         |                                                  |                                                                   |              |
| E SAU2-Copper                                                                                                    |                            | NAME                                             | DESCRIPTION                                                       |              |
| E ESNUS                                                                                                    | <                          | fex101_ifselector                                | GUI Interface Selector Generated PortP Profile: fex101            | formed       |
| Miketarised                                                                                                    |                            |                                                  |                                                                   |              |
| E fev101 Fav0101                                                                                                    |                            |                                                  |                                                                   |              |
| a favior fealactor                                                                                                    | •                          |                                                  |                                                                   |              |
| Erecardina                                                                                                    |                            |                                                  |                                                                   |              |
| E asid-PC                                                                                                    | Associated Module Selector | 🖽 🗵                                              |                                                                   |              |
| E nékl-voc                                                                                                    | Profiles:                  | NAME                                             | DESCRIPTION                                                       | STATE        |
| 5 m6k2-PC                                                                                                    |                            |                                                  | 200 00000 / 20 0 20 00                                            |              |
| H n6k2-vpc                                                                                                    |                            |                                                  | No items have been found.<br>Select Actions to create a new item. |              |
| H Interface Overrides                                                                                                    |                            |                                                  |                                                                   |              |
| Global Policies                                                                                                    |                            |                                                  |                                                                   |              |
| Monitoring Policies                                                                                                    |                            |                                                  |                                                                   |              |
| Troubleshoot Policies                                                                                                    |                            |                                                  |                                                                   |              |
| E Pools                                                                                                    |                            |                                                  |                                                                   |              |
| the physical and Physical Provides                                                                                                    |                            |                                                  |                                                                   |              |

3. En **Políticas de Interfaz > Perfiles**, verá el nombre de política de interfaz generado automáticamente: **name\_ifselector**. Contiene la información de conexión de FEX en el panel de trabajo, que incluye el puerto utilizado en la hoja para conectarse al FEX (en el puerto de ejemplo 17-18).

| alialia<br>cisco                                                                                                    |   | TENANTS |                                                                      | VM NETWORKING                                       | L4-L7 SERVICES                          | ADMIN | OPERATIONS | i                            |
|----------------------------------------------------------------------------------------------------|---|---------|----------------------------------------------------------------------|-----------------------------------------------------|-----------------------------------------|-------|------------|------------------------------|
|                                                                                                    |   | INVEN   | TORY   FABRIC POLICIES   ACCES                                       | S POLICIES                                          |                                         |       |            |                              |
| Policies                                                                                                    |   | so ir   | nterface Profile - f                                                 | ex101_ifselector                                    |                                         |       |            |                              |
| (unk Sant     (unk Sant     (unk Sant | > |         | PROPERTIES<br>Name: fext<br>Description: GUI<br>Interface Selectors: | 01_ifselector<br>Interface Selector Generated PortP | 9 Profile: fex101<br>/////10<br>2/17-18 | >     |            | Pouler GROUP<br>FestindeP101 |

4. En la barra de menús superior, haga clic en **Fabric** y, a continuación, haga clic en **Inventory**.

5. En el panel de navegación izquierdo, vaya al **Pod 1 > Fabric Extender**. Verá que su FEX y los detalles de FEX aparecen en el panel de trabajo.

Esto puede tardar un momento entre el momento en que se configura y el momento en que se ve en el inventario (alrededor de 1 minuto). Si es la primera vez que conecta o configura este FEX al fabric o si ACI Fabric se acaba de actualizar, es probable que ACI descargue nuevo software para actualizar el FEX. En este caso, el FEX tardará mucho más en ser visible (calcula más de 10 minutos). En esta situación, si protege Secure Shell (SSH) en la hoja y hace clic en **show fex detail**, verá que se produce una descarga de software.

| uluilu<br>cisco                                                                                                    | SYSTEM             | TENANTS | FABRIC                                                                                                    | VM NETWORKING                                                                 | L4-L7 SERVICES |
|----------------------------------------------------------------------------------------------------|--------------------|---------|----------------------------------------------------------------------------------------------------|-------------------------------------------------------------------------------|----------------|
|                                                                                                    |                    | INVER   |                                                                                                    | POLICIES                                                                      |                |
| Inventory                                                                                                    |                    | 3 O F   | EX - Fex 101                                                                                                    |                                                                               |                |
| Quick Start<br>Topology<br>Pod 1<br>Chasse<br>Fabric Extenders<br>Fabric Extenders<br>Fabric Ext | missioned Switches |         | PROPERTIES<br>I: 101<br>Description: Fabric<br>Operational State: Online<br>Model: NZK-C<br>Vendor: Cisco<br>Revision:<br>Serial: SSI14<br>Connected Interfaces: 1/17,<br>Taxon | Extender 48x1GE + 4x10G N<br>22248TP-1GE<br>Systems<br>280VQE<br>1/18<br>I/PE | 1odule ADM     |

Mientras aún se encuentra en **Fabric > Inventory**, **Expanda Pod 1 > Leaf1 > Interfaces**, verá la lista de interfaces en Leaf1 y que deberían enumerar las interfaces de host del FEX numeradas por **fex\_id/1/x**. La ID de FEX es el número de ID que seleccionó en el paso 5. y x es el HIF en el FEX.

| cisco                                                                                                    | SYSTEM                          | TENANTS |             |                                                                                                    | VM NETWORKING                                                                                                    | L4                                                                                                    | -L7 SERVICES                                                                                                    | ADMIN                                                                     | OPERA     | TIONS                                                                                                    | P                                                                                                    |                                                                    |
|----------------------------------------------------------------------------------------------------|---------------------------------|---------|-------------|----------------------------------------------------------------------------------------------------|----------------------------------------------------------------------------------------------------|----------------------------------------------------------------------------------------------------|----------------------------------------------------------------------------------------------------|---------------------------------------------------------------------------|-----------|----------------------------------------------------------------------------------------------------|----------------------------------------------------------------------------------------------------|--------------------------------------------------------------------|
|                                                                                                    |                                 | IN      |             |                                                                                                    |                                                                                                    |                                                                                                    |                                                                                                    |                                                                           |           |                                                                                                    |                                                                                                    |                                                                    |
| Inventory                                                                                                    |                                 | 20      | Physical In | terfaces                                                                                                    |                                                                                                    |                                                                                                    |                                                                                                    |                                                                           |           |                                                                                                    |                                                                                                    |                                                                    |
| Inventory  Qurk Start  Topology  Pool 1  Pool 1  Pool 2-leaf (Node-101)  Pool 2-leaf (Node-101)  Pool | essis Modules<br>: Units<br>:ee |         | Physical In | SPEED<br>inherit<br>inherit<br>inherit<br>inherit<br>inherit<br>inherit<br>inherit<br>inherit<br>inherit<br>inherit<br>inherit | LAYER<br>switched<br>switched<br>switched<br>switched<br>switched<br>switched<br>switched<br>switched<br>switched<br>switched<br>switched<br>switched<br>switched<br>switched | MODE<br>trunk<br>trunk<br>trunk<br>trunk<br>trunk<br>trunk<br>trunk<br>trunk<br>trunk<br>trunk<br>trunk<br>trunk | SWITCHING STATE<br>enabled<br>enabled<br>enabled<br>enabled<br>enabled<br>enabled<br>enabled<br>enabled<br>enabled<br>enabled<br>enabled<br>enabled | USAGE<br>EPG<br>EPG<br>EPG<br>EPG<br>EPG<br>EPG<br>EPG<br>EPG<br>EPG<br>E | OPERVLANS | CONFIGURED VLANS<br>47-48<br>47-48<br>47-48<br>47-48<br>47-48<br>47-48<br>47-48<br>47-48<br>47-48<br>47-48<br>47-48<br>47-48<br>47-48 | BUNDLE INDEX<br>unspecified<br>unspecified<br>unspecified<br>unspecified<br>unspecified<br>unspecified<br>unspecified<br>unspecified<br>unspecified<br>unspecified<br>unspecified | OPI<br>full<br>full<br>full<br>full<br>full<br>full<br>full<br>ful |
| C eth1/12                                                                                                    |                                 | •       | eth101/1/43 | inherit                                                                                                    | switched                                                                                                    | trunk                                                                                                    | enabled                                                                                                    | EPG                                                                       |           | 47-48                                                                                                    | unspecified                                                                                                    | full                                                               |
| C eth1/14                                                                                                    |                                 |         | eth101/1/44 | inherit                                                                                                    | switched                                                                                                    | trunk                                                                                                    | enabled                                                                                                    | EPG                                                                       |           | 47-48                                                                                                    | unspecified                                                                                                    | full                                                               |
| C eth1/15<br>C eth1/16<br>C eth1/17                                                                                                    |                                 |         | eth101/1/45 | inherit                                                                                                    | switched                                                                                                    | trunk                                                                                                    | enabled                                                                                                    | EPG                                                                       |           | 47-48                                                                                                    | unspecified                                                                                                    | full                                                               |

**Nota:** La numeración completa de la interfaz para un puerto host FEX desde el punto de vista del fabric incluye el ID de nodo. Por lo tanto, una interfaz de host Z en FEX Y en la hoja X se numerará X/Y/1/Z. Por ejemplo, el puerto 1 en FEX 101 en la hoja 101 será 101/101/1/1.

#### Verifique en la CLI del switch

SSH al switch (pod2-leaf1) y verifique con estos comandos:

#### show fex

Part No: 68-3601-05

#### show fex detail

Es posible que la hoja de ACI necesite descargar una nueva imagen al FEX. Si ese es el caso, verá:

| pod2-leaf | 1# show fex |                |                 |             |
|-----------|-------------|----------------|-----------------|-------------|
| FEX       | FEX         | FEX            | FEX             |             |
| Number    | Description | State          | Model           | Serial      |
| 101       | FEX0101     | Image Download | N2K-C2248TP-1GE | SSI14280VQE |

#### Cuando se descubra por completo el FEX, verá:

| pod2-lea                       | fl# <b>show fex</b>                                          |                                                 |                          |             |
|--------------------------------|--------------------------------------------------------------|-------------------------------------------------|--------------------------|-------------|
| FEX                            | FEX                                                          | FEX                                             | FEX                      |             |
| Number                         | Description                                                  | State                                           | Model                    | Serial      |
| 101                            | FEX0101                                                      | Online                                          | N2K-C2248TP-1GE          | SSI14280VQE |
| pod2-lea<br>FEX: 101<br>FEX ve | f1# <b>show fex de</b><br>Description: F<br>ersion: 11.1(3f) | <b>tail</b><br>EX0101 state:<br>[Switch versior | • Online<br>h: 11.1(3f)] |             |
| FEX In<br>Switch               | terim version: 1<br>Interim version                          | 1.1(3f)<br>: 11.1(3f)                           |                          |             |
| Extend                         | ler Model: N2K-C2                                            | 248TP-1GE, Ext                                  | ender Serial: SSI1428    | BOVOE       |

Card Id: 99, Mac Addr: c4:71:fe:42:d7, Num Macs: 64 Module Sw Gen: 22 [Switch Sw Gen: 21] pinning-mode: static Max-links: 1 Fabric port for control traffic: Eth1/17 Fabric interface state: Eth1/17 - Interface Up. State: Active Eth1/18 - Interface Up. State: Active Po7 - Interface Up. State: Active Fex Port State Fabric Port Eth101/1/1 Up Po7 Eth101/1/2 Down Po7 Eth101/1/3 Down Po7 Eth101/1/4 Down Po7 Eth101/1/5 Down Po7 Eth101/1/6 Down Po7 Eth101/1/7 Down Po7 Eth101/1/8 Down Po7 Eth101/1/9 Down Po7 Eth101/1/10 Up Po7 Eth101/1/11 Down Po7 Eth101/1/12 Down Po7 Eth101/1/13 Down Po7 Eth101/1/14 Down Po7 Eth101/1/15 Down Po7 Eth101/1/16 Down Po7 Eth101/1/17 Down Po7 Eth101/1/18 Down Po7 Eth101/1/19 Down Po7 Eth101/1/20 Down Po7 Eth101/1/21 Down Po7 Eth101/1/22 Down Po7 Eth101/1/23 Down Po7 Eth101/1/24 Down Po7 Eth101/1/25 Down Po7 Eth101/1/26 Down Po7 Eth101/1/27 Down Po7 Eth101/1/28 Down Po7 Eth101/1/29 Down Po7 Po7 Eth101/1/30 Down Eth101/1/31 Down Po7 Eth101/1/32 Down Po7 Eth101/1/33 Down Po7 Eth101/1/34 Down Po7 Eth101/1/35 Down Po7 Eth101/1/36 Down Po7 Eth101/1/37 Down Po7 Eth101/1/38 Down Po7 Eth101/1/39 Down Po7 Eth101/1/40 Down Po7 Eth101/1/41 Down Po7 Eth101/1/42 Down Po7 Po7 Eth101/1/43 Down Eth101/1/44 Down Po7 Eth101/1/45 Down Po7 Eth101/1/46 Down Po7 Eth101/1/47 Down Po7 Eth101/1/48 Down Po7

#### Asociar un FEX a una hoja con la API REST

Este código XML publicado en **x.x.x.x/api/mo/uni.xml** agrega FEX101 a la hoja 1 (sw 101) en el puerto 1/17-18:

```
<infraInfra>
  <infraNodeP descr="GUI Interface Selector Generated Profile: FEX101" dn="uni/infra/nprof-</pre>
FEX101" name="FEX101" ownerKey="" ownerTag="">
     <infraLeafS descr="" name="FEX101_selector_101" ownerKey="" ownerTag="" type="range">
        <infraNodeBlk from_="101" name="single0" to_="101"/>
     </infraLeafS>
     <infraRsAccPortP tDn="uni/infra/accportprof-FEX101_ifselector"/>
   </infraNodeP>
   <infraFexP descr="GUI Interface Selector Generated FexP Profile: FEX101_FexP101"</pre>
dn="uni/infra/fexprof-FEX101_FexP101" name="FEX101_FexP101" ownerKey="" ownerTag="">
      <infraFexBndlGrp descr="GUI Interface Selector Generated FexBundleP Profile"</pre>
name="FexBndleP101" ownerKey="" ownerTag="">
         <infraRsMonFexInfraPol tnMonInfraPolName=""/>
      </infraFexBndlGrp>
   </infraFexP>
   <infraAccPortP descr="GUI Interface Selector Generated PortP Profile: FEX101"</pre>
dn="uni/infra/accportprof-FEX101_ifselector" name="FEX101_ifselector" ownerKey="" ownerTag="">
      <infraHPortS descr="" name="FexCard101" ownerKey="" ownerTag="" type="range">
         <infraRsAccBaseGrp fexId="101" tDn="uni/infra/fexprof-FEX101_FexP101/fexbundle-</pre>
FexBndleP101"/>
         <infraPortBlk fromCard="1" fromPort="17" name="block1" toCard="1" toPort="18"/>
      </infraHPortS>
   </infraAccPortP>
</infraInfra>
```

### 2. Configurar FEX HIF

En esta etapa, los FEX HIF son visibles en la hoja de ACI; sin embargo, cuando se configuran las propiedades físicas de FEX HIF, todavía no se han hecho.

En este ejemplo, establezca la interfaz 1 y 2 de FEX 101 en una velocidad de 1 Gigabit Ethernet.

 Seleccione Fabric > Access Policy. En el panel de navegación, navegue hasta Políticas de interfaz > Perfiles y seleccione fex101\_FexP101. (Esto se creó automáticamente cuando FEX se adjuntó a la hoja como se explicó anteriormente en este documento. Este objeto se denomina FEX junto con FexP<fexId>). En el panel de trabajo, haga clic en el botón +delante del selector de interfaz para FEX:

| 101_102_three                            |   |                              |                                               |                    |                 |                  |        |        |        |
|------------------------------------------|---|------------------------------|-----------------------------------------------|--------------------|-----------------|------------------|--------|--------|--------|
| Apicconnected 102                        |   |                              |                                               |                    |                 |                  | POLICY | FAULTS | HISTOR |
| FEX_leaf2                                |   | <b>⊖ ↓</b>                   |                                               |                    |                 |                  |        | AC     | TIONS  |
| UPC_N3K                                  |   |                              |                                               |                    |                 |                  |        |        |        |
| apicConnectedLeaves                      |   | PROPERTIES                   |                                               |                    |                 |                  |        |        |        |
| E fex101                                 |   | Name:                        | ex101 FexP101                                 |                    |                 |                  |        |        |        |
| ExSwitchProfile 104                      |   |                              |                                               | and Facto Davidles |                 |                  |        |        |        |
| a n3k_connections                        |   | Description:                 | GUI Interface Selector Gene<br>fev101 FevP101 | ated FexP Profile: |                 |                  |        |        |        |
| Module Policies                          |   |                              |                                               |                    |                 |                  |        |        |        |
| Interface Policies                       |   | FFY Deline Crown             | - n di nan                                    |                    |                 |                  |        |        |        |
| 🕂 🧰 Policies                             |   | FEX Policy Group:            | exendlep101                                   |                    |                 |                  |        |        |        |
| + Policy Groups                          |   | Interface Selectors For FEX: |                                               |                    |                 |                  |        |        |        |
| Profiles                                 |   |                              | - NAME TYPE                                   | POLICY GRO         | OUP I           | BLOCKS           |        |        |        |
| + 101_102_2_ifselector                   |   |                              |                                               |                    |                 |                  |        |        |        |
| + 101_102_ifselector                     |   |                              |                                               | Ealar              | No items have b | peen found.      |        |        |        |
| + 📃 101_102_port21_switchprof_ifselector | 4 |                              |                                               | 200                | CLACOONS TO CR  | zate a new item. |        |        |        |
| + 📃 101_102_three_ifselector             |   |                              |                                               |                    |                 |                  |        |        | E      |
| + 📃 Apicconnected 102_ifselector         |   |                              |                                               |                    |                 |                  |        |        |        |
| + EX_leaf2_FexP104                       | = |                              |                                               |                    |                 |                  |        |        |        |
| + 📃 FEX_leaf2_ifselector                 |   |                              |                                               |                    |                 |                  |        |        |        |
| + 📃 VPC_N3K_ifselector                   |   |                              |                                               |                    |                 |                  |        |        |        |
| + apicConnectedLeaves ifselector         |   |                              |                                               |                    |                 |                  |        |        |        |
| Ex101_FexP101                            |   |                              |                                               |                    |                 |                  |        |        |        |
| + j fex101_ifselector                    |   |                              |                                               |                    |                 |                  |        |        |        |
| + 📃 fexSwitchProfile 104_FexP 102        |   |                              |                                               |                    |                 |                  |        |        |        |
| + 📃 fexSwitchProfile 104_ifselector      |   |                              |                                               |                    |                 |                  |        |        |        |
| + 📃 n3k_connections_ifselector           |   |                              |                                               |                    |                 |                  |        |        |        |
| Global Policies                          |   |                              |                                               |                    |                 |                  |        |        |        |
| H Monitoring Policies                    |   |                              |                                               |                    |                 |                  |        |        | -      |
| Troubleshoot Policies                    |   | •                            |                                               |                    |                 |                  |        |        | P.     |
| Pools                                    |   |                              |                                               |                    |                 |                  | SUP    | ALT.   | DESET  |
| + Physical and External Domains          | Ŧ |                              |                                               |                    |                 |                  | SOB    |        | RESEI  |

2. En la ventana Create Access Port Selector: Nota: En este paso, seleccione y configure el puerto Host. Por lo tanto, el ID de interfaz elegido aquí es HIF en FEX 101 y no en ningún puerto de hoja físico.a. En el campo Nombre, introduzca un nombre para el grupo de puertos que se va a configurar, aquí: Fex101\_access\_port\_select.

b. En el campo ID de interfaz, introduzca los ID de interfaz que desea configurar aquí: 1/1-2.

c. En la lista desplegable Grupo de políticas de interfaz, seleccione la política para la

velocidad de interfaz de 1 Gigabit Ethernet (denominada 1Gig) configurada anteriormente.

Es posible que desee crear una nueva política para este grupo de puertos.

d. Haga clic en Submit (Enviar).

| CREATE ACCESS F               | PORT SELECTOR                             | i 🗙 |
|-------------------------------|-------------------------------------------|-----|
| Spacify the selector identity |                                           |     |
| Specify the selector identity |                                           |     |
| Name:                         | Fex101_access_port_select                 |     |
| Description:                  | optional                                  |     |
|                               |                                           |     |
| Interface IDs:                | 1/1-2                                     |     |
|                               | valid values: All or Ranges. For Example: |     |
|                               | 1/13,1/15 or 1/22-24                      |     |
| Interface Policy Group:       | select an option                          |     |
|                               | 1-41 test                                 |     |
|                               | 1Gig                                      |     |
|                               | CDP                                       |     |
|                               | inband                                    |     |
|                               | L2_ext                                    |     |
|                               | LLDP_ACT                                  |     |
|                               | mioAcessPortPolicyGroup                   |     |
|                               | n3k_pol                                   |     |
|                               | N3K_Policy                                |     |
|                               | UCS_B_SERIES                              |     |
|                               | VMM                                       |     |
|                               | Create Access Port Policy                 |     |
|                               | Group                                     |     |
|                               |                                           |     |
|                               | (                                         |     |
| 1 1                           |                                           |     |

#### Verificar con la GUI

En el inventario de fabric, vaya al **Pod 1 > LeafX (hoja donde se conecta el fex) > Interfaces.** Elija FEX HIF como se muestra en esta imagen.

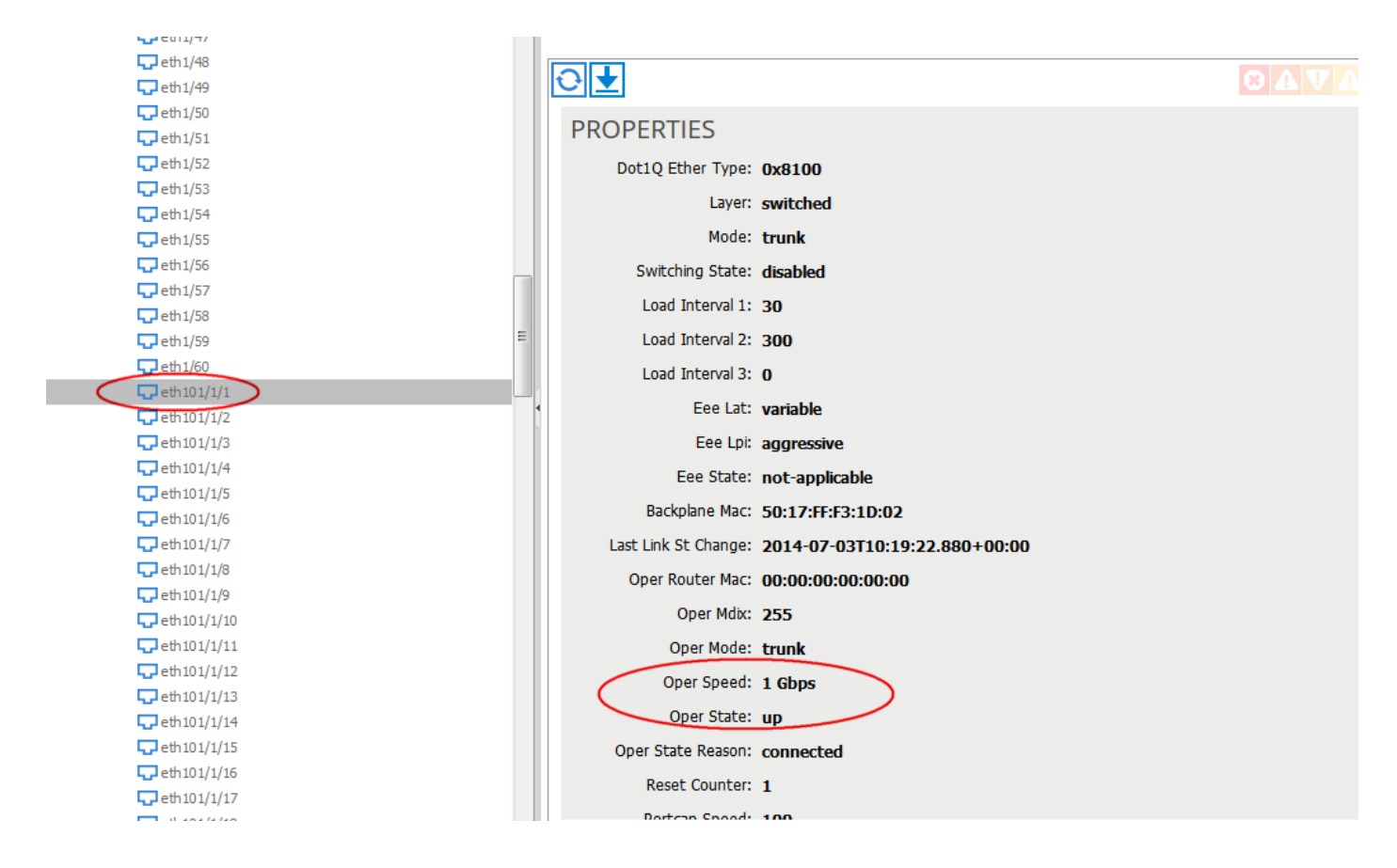

### Verificación

Actualmente, no hay un procedimiento de verificación disponible para esta configuración.

## Troubleshoot

Actualmente, no hay información específica de troubleshooting disponible para esta configuración.